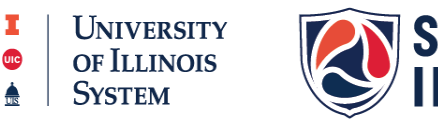

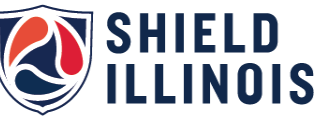

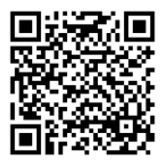

Portal.shieldillinois.com

## **Portal Creation Instructions**

1. Click "Sign up for an account."

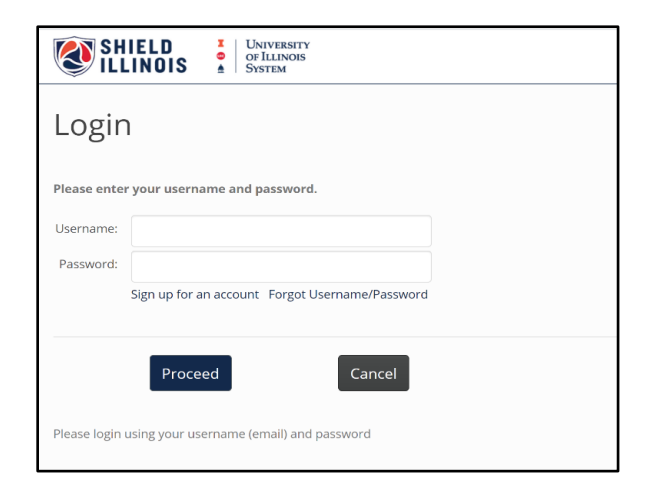

2. Enter the Agency Code for your organization

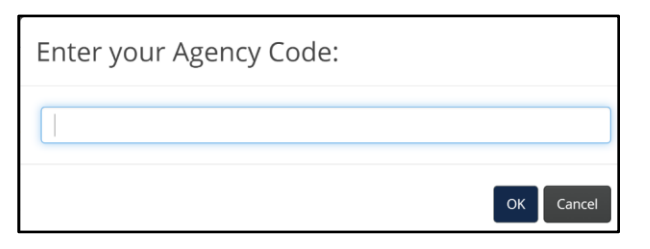

Spoon River College Agency Code: Employees: tgogatlv-emp Students: tgogatlv-stu

3. Complete your registration and submit.

| SHIELD G LUNIVERSITY<br>OF LUNIVERSITY<br>OF LUNIVERSITY                                                                            |                                   |                                                       |                                                             |                 |                                                 |     |                                                                                                 |  |
|----------------------------------------------------------------------------------------------------|-----------------------------------|-------------------------------------------------------|-------------------------------------------------------------|-----------------|-------------------------------------------------|-----|-------------------------------------------------------------------------------------------------|--|
| Online Registration (SHIE<br>Fill out all of the fields below. After submitting your information<br>First Name                      | TLD IIII                          | nois Mob                                              | ile)<br>via text message. Enter the code on this site to co | mplete          | e the registration process.<br>Last Name        |     |                                                                                                 |  |
| Date of Birth (MM/DD/YYY)                                                                                                    |                                   |                                                       | Email Address (will become your web account user name)      |                 |                                                 |     | Confirm Email Address                                                                           |  |
|                                                                                                    |                                   |                                                       |                                                             |                 |                                                 |     |                                                                                                 |  |
| Address                                                                                                    |                                   |                                                       | City                                                        |                 |                                                 |     | State                                                                                           |  |
|                                                                                                    |                                   |                                                       |                                                             |                 |                                                 |     | Select State 👻                                                                                  |  |
| Zip Code (The zip code of your local residence)                                                                                     |                                   |                                                       | Mobile Phone #                                              |                 |                                                 |     | Gender O Male O Female O Other                                                                  |  |
|                                                                                                    |                                   |                                                       |                                                             |                 |                                                 |     |                                                                                                 |  |
| Extra Details                                                                                                    |                                   |                                                       |                                                             |                 |                                                 |     |                                                                                                 |  |
| Ethnicity                                                                                                    |                                   | Race                                                  |                                                             |                 | 2nd Race (optional)                             |     |                                                                                                 |  |
| Select Race/Ethnicitv                                                                                                    | ~                                 | Select Race                                           |                                                             | Select 2nd Race |                                                 |     | <b>~</b>                                                                                        |  |
| Consent for SHIELD Illinois Covid Saliva Te                                                                                         | esting                            |                                                       |                                                             |                 |                                                 |     |                                                                                                 |  |
| By registering with SHIELD Illinois, I consent to the collection<br>responsible for the accuracy of all information that I enter an | n, storage, and<br>d represent th | use of my personally is<br>at I am over 18 years of a | lentifiable information (such as name and date of<br>age.   | f birth;        | ) and my sensitive health information for purpo | ses | of receiving, processing, and making available my COVID-19 test results. I understand that I am |  |
| My results can be shared with Laboratory leadership and SHIELD IL.                                                                  |                                   |                                                       |                                                             |                 |                                                 |     |                                                                                                 |  |
| I Agree                                                                                                    |                                   |                                                       |                                                             |                 |                                                 |     |                                                                                                 |  |
|                                                                                                    |                                   |                                                       |                                                             |                 |                                                 |     |                                                                                                 |  |

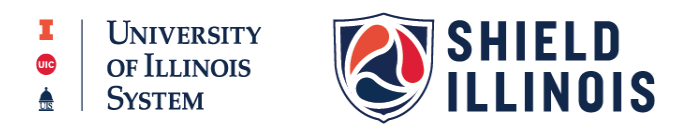

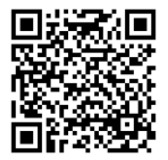

## Portal.shieldillinois.com

- 4. You will receive a special code via text and email to confirm your identity.
- 5. Enter that code as indicated.

| Image: Shield state Image: Shield state   Image: Shield state Image: Shield state   Image: Shield state Image: Shield state   Image: Shield state State   Image: Shield state State   Image: Shield state |
|----------------------------------------------------------------------------------------------------|
| We have sent a registration code to 1111211212 via text message and to jasweet15@yahoo.com via email. This code will expire in five (5) minutes. When you receive the code, please enter it here to continue the registration process. It may take one (1) to two (2) minutes for your code to arrive                                                                                                    |
| Verify Code                                                                                                    |
|                                                                                                    |
| Submit Go Back Re-send Code                                                                                                    |